# How to book and renew your loans

on OneSearchUNIPI

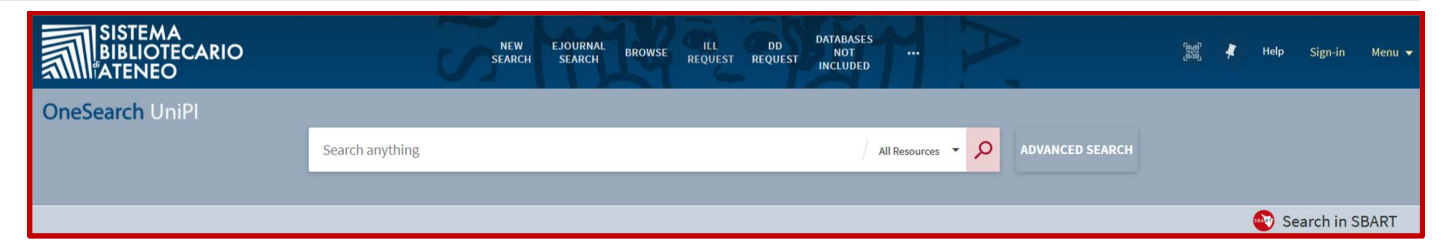

### Is this book here?

1) Open Edge, Firefox or another browser

2) Go to the Sistema Bibliotecario Website <a href="http://www.sba.unipi.it/">http://www.sba.unipi.it/</a>

3) Click the quick link OneSearchUNIPI <a href="http://onesearch.unipi.it/">http://onesearch.unipi.it/</a>

4) Identify yourself with your university credentials

QUICK LINKS

OneSearchUNIPI @

Journals

Databases and more

Book to consult material

VIDEOS

## **AUTENTHICATION**

Click on Sig in.

| SISTEMA<br>BIBLIOTECARIO<br>ATENEO | NEW             | EJOURNAL<br>SEARCH BROWSE | ILL DD<br>REQUEST REQUEST | DATABASES<br>NOT<br>INCLUDED | $\triangleright$ | 3% 🕴 | Help | Sign-in    | Menu 👻 |
|------------------------------------|-----------------|---------------------------|---------------------------|------------------------------|------------------|------|------|------------|--------|
| OneSearch UniPl                    |                 |                           |                           |                              |                  |      |      |            |        |
|                                    | Search anything |                           |                           | All Resources 🔻              | Advanced search  |      |      |            |        |
|                                    |                 |                           |                           |                              |                  |      |      |            |        |
|                                    |                 |                           |                           |                              |                  |      | Se 🥸 | earch in S | BART   |

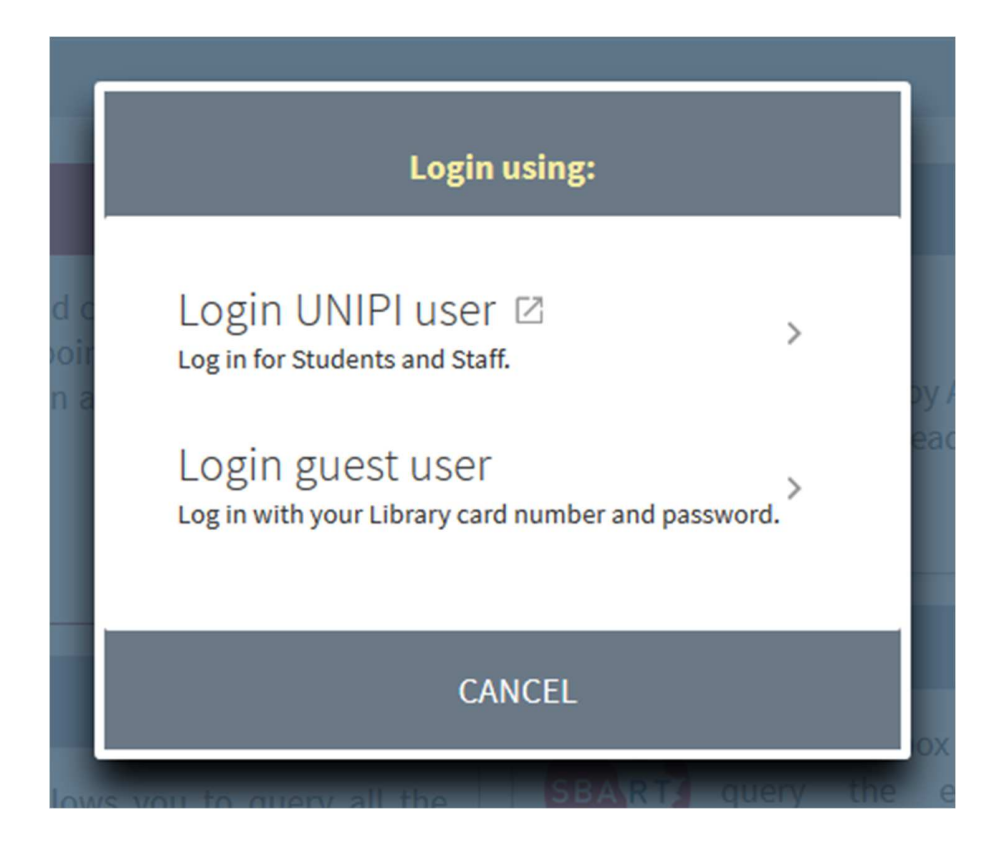

**Login UNIPI user**: allows institutional users, such as teachers, students, researchers, TA staff, to authenticate themselves using their University credentials

**Login guest user:** allows external users of the University of Pisa, registered in at least one library of the University, to authenticate themselves using the credentials that have been assigned to them when registering for the loan service

By identifying yourself with your University credentials, you can renew loans, save your research, request interlibrary loans or document delivery, and use other personal services. Also, only by authenticating will be visible the specific loan terms of the document you are looking for.

# Browse, Borrow and Read

Find the books you need.

| Based based of the second second seco | BOOK<br>Geometria proiettive<br>Frigerio, Rita Pardin<br>Pardini, Rita ; Frigerio, Ro<br>Milano : Springer ; 2011<br>M Available. Check "Lo | a : problemi risolti e richiami di teoria / Elisabetta Fortuna, Roberto<br>i<br>oberto 1977- ; Fortuna, Elisabetta<br>cations"                                                             |  |  |  |
|----------------------------------------------------------------------------------------------------|----------------------------------------------------------------------------------------------------|----------------------------------------------------------------------------------------------------|--|--|--|
| CHECK "LOCATI                                                                                                    |                                                                                                    |                                                                                                    |  |  |  |
| DETAILS                                                                                                    |                                                                                                    |                                                                                                    |  |  |  |
| SEND TO                                                                                                    | Check "Locations"                                                                                                    |                                                                                                    |  |  |  |
| LINKS<br>VIRTUAL BROWSE                                                                                                    | REQUEST OPTIONS                                                                                                    | Request Bisogno di aiuto? 🛛 / Orari delle Biblioteche 🖸                                                                                                    |  |  |  |
|                                                                                                    | Bibl. Ingegneria                                                                                                    | Collezione generale > 516.5 FOR                                                                                                    |  |  |  |
|                                                                                                    | (1 copy, 1 available, 0 r                                                                                                    | equests)                                                                                                    |  |  |  |
|                                                                                                    | Bibl. Mat. inform. fisio<br>(1 copy, 1 available, 0 r                                                                                       | ca > Programmi d'esame > MAT GEO 112<br>requests)                                                                                                    |  |  |  |
|                                                                                                    | Bibl. Mat. inform. fisica > Programmi d'esame > MAT GEO 111<br>(1 copy, 1 available, 0 requests)                                            |                                                                                                    |  |  |  |
|                                                                                                    | Bibl. Ingegneria       Collezione generale       516.5 FOR bis         (1 copy, 0 available, 0 requests)                                    |                                                                                                    |  |  |  |
|                                                                                                    | Details                                                                                                    |                                                                                                    |  |  |  |
|                                                                                                    | Title<br>Author                                                                                                    | Geometria proiettiva : problemi risolti e richiami di teoria / Elisabetta Fortuna, Roberto Frigerio, Rita Pardini<br>Pardini, Rita ><br>Frigerio, Roberto 1977- ><br>Fortuna, Elisabetta > |  |  |  |
|                                                                                                    | Publisher                                                                                                    | Milano : Springer                                                                                                    |  |  |  |
|                                                                                                    | Year<br>Subjects                                                                                                    | 2011<br>Geometria projettiva                                                                                                    |  |  |  |
|                                                                                                    | Dowov Classification                                                                                                    | E16 E Coometria projettiva                                                                                                    |  |  |  |

If the book you are interested in is on loan, you can reserve it by clicking on **Request**.

Fill in the fields with the requested information.

| Check "Locations"                                                                             |         |
|-----------------------------------------------------------------------------------------------|---------|
| Details of title you requested:<br>Material Type:  Terms of Use: Pickup Location: *  Comment: |         |
| CANCEL                                                                                        | REQUEST |

Click on **Request**, you will see your booking hold position.

If the queue position is 0 it means there are no other reservations; if the queue position is 1 it means that the book is currently on loan.

| Check "Locations"                   |  |  |
|-------------------------------------|--|--|
| Request placed. Place in queue is 0 |  |  |
| Refresh Services List               |  |  |
|                                     |  |  |

You can check and modify your bookings from **My profile** by clicking on the **My requests**.

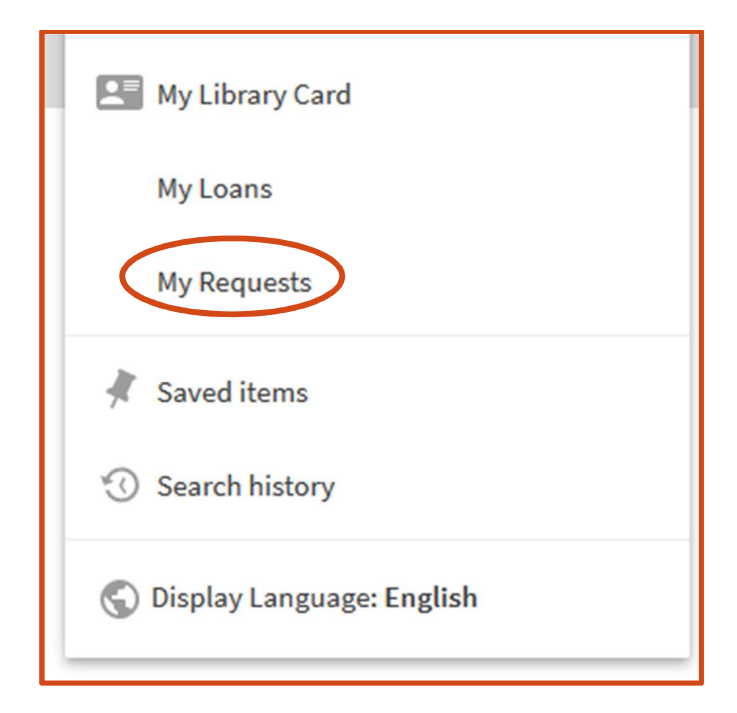

| ۹ <b>&gt;</b> | My Library Card                   |                                                                                                    |
|---------------|-----------------------------------|----------------------------------------------------------------------------------------------------|
|               |                                   | OVERVIEW LOANS REQUESTS BLOCKS + MESSAGES PERSONAL DETAILS                                                                                  |
|               | Università degli Studi di Siena   | Request type  Sort by  E\$                                                                                                    |
|               | Università degli studi di Firenze | 1 requests ***                                                                                                    |
|               | Università di Pisa                | Image: Second tria projectiva : p       HOLD. In Process         Fortuna, Elisabetta       Pick up: Bibl.         Ingegneria       X CANCEL |
|               |                                   |                                                                                                    |

## **RENEW THE LOAN**

You can renew your loans from **My Profile** by clicking on **My Loans**.

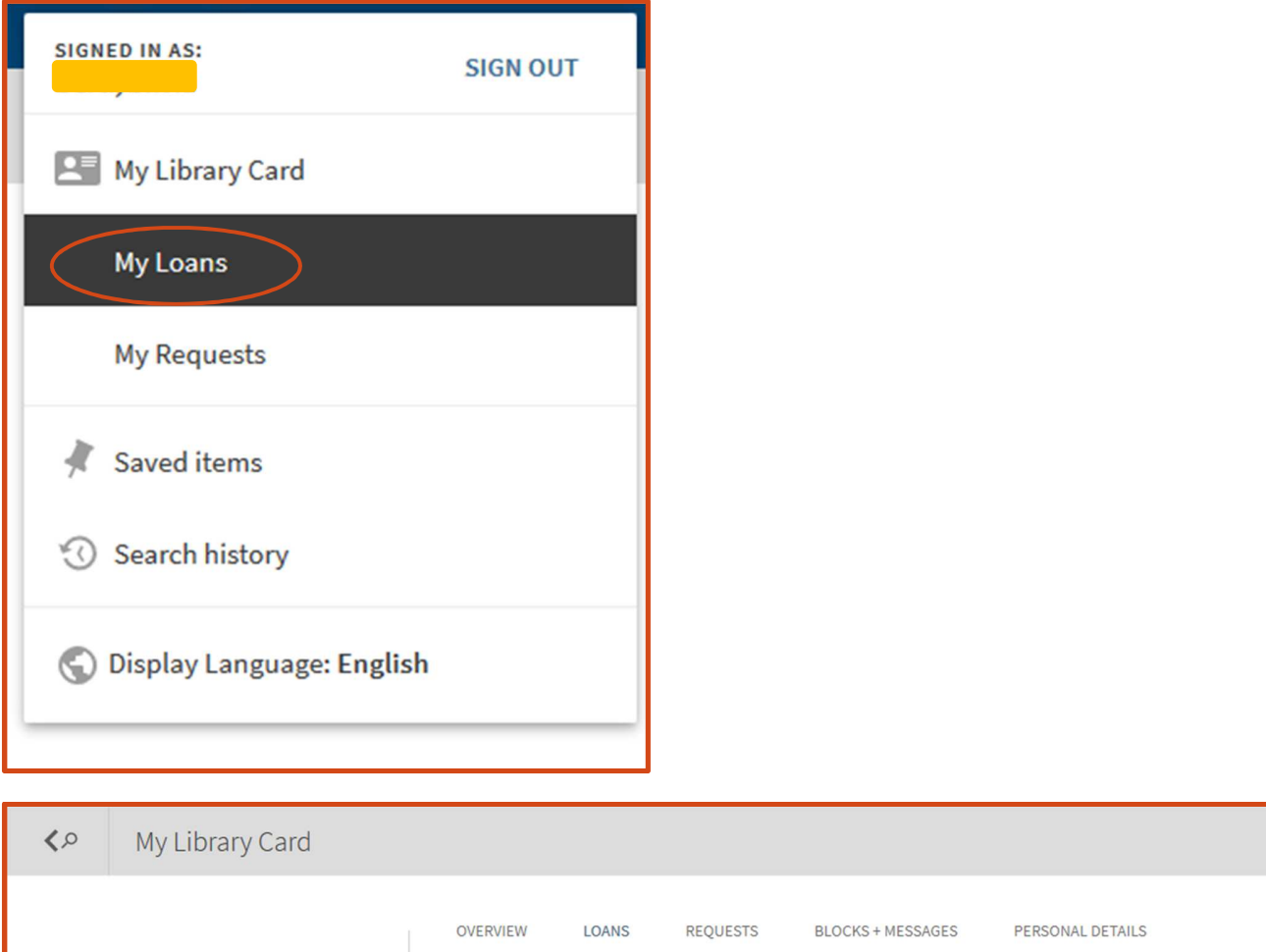

|                                   | OVERVIEW LOANS REQUESTS BLOCKS + MESSAGES PERSONAL DETAILS                                      |
|-----------------------------------|-------------------------------------------------------------------------------------------------|
| Università degli Studi di Siena   | Loans Active loans 🔻                                                                            |
| Università degli studi di Firenze | ✓ 1 loans                                                                                       |
| Università di Pisa                | ✓ Introduction to cryptog<br>Trappe, Wade Due: 01/09/21, 20:00.<br>Return to:Bibl. Ingegneria C |
|                                   |                                                                                                 |

Select the loan you are interested in renewing and click on Renew.

The loan data will automatically update and the new expiry date will be visible.

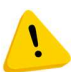

It is possible to renew the loan of a book only before the due date and only if it has not been booked by others in the meantime.